## ViewX HMI OS 1.37.02 內建 RFB Ver:3.8 VNC Server

適用機型:VX360TN, VX760TN, VX761TN, VX1000TN, VX1100TN

1.測試環境 VNC Viewer Free Edition 4.13

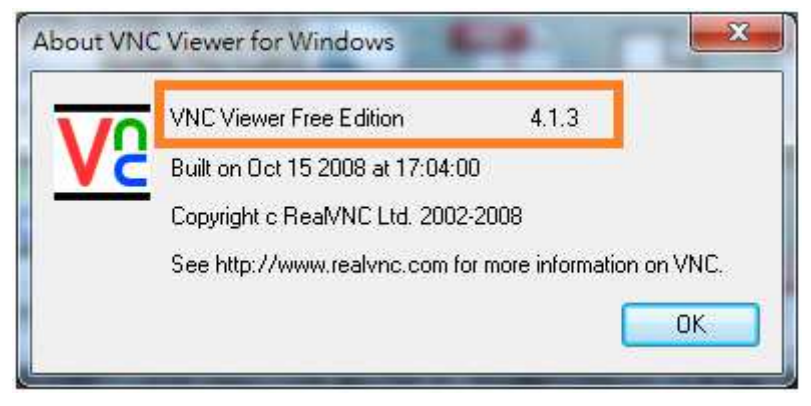

2.開啟程式後,輸入 HMI 網路 IP

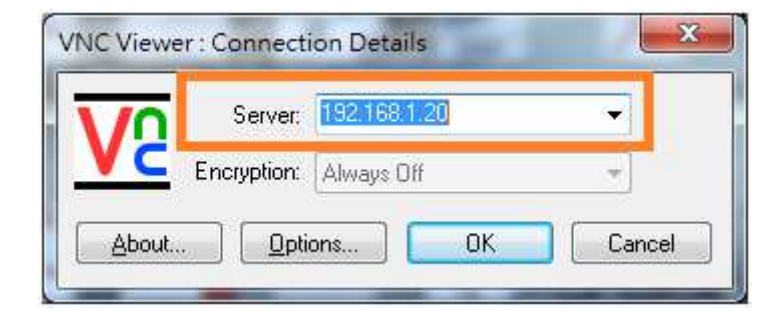

3.點選[Options...] 按鈕, 進入選項設定

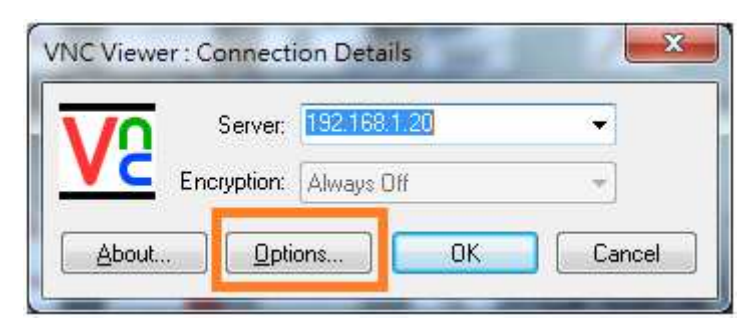

4.進入選項畫面,將 Colour level 設定為[Full (All available colours].

| Auto select<br>eferred encoding<br>ZRLE<br>Hextile<br>Raw<br>Colour level<br>I all available colours)<br>I all available colours)<br>I all available colours)<br>I all available colours)<br>I all available colours)<br>I all available colours)<br>I all available colours)<br>I all available colours)<br>I all available colours)<br>I all available colours) | -olour & Encoding                   | Inputs | Misc                           | Load / Save     |
|----------------------------------------------------------------------------------------------------|-------------------------------------|--------|--------------------------------|-----------------|
| eferred encoding<br>ZRLE<br>Hextile<br>Raw<br>() <u>V</u> ery low (8 colours)                                                                                                    | ☑ Auto select<br>Preferred encoding |        | Colour level                   |                 |
| ZRLE <u>M</u> edium (256 colours)<br>Hextile <u>L</u> ow (64 colours)<br>Raw <u>V</u> ery low (8 colours)                                                                                                    |                                     |        | Eull (all available colours)   |                 |
| Hextile                                                                                                    | @ ZRLE                              |        | 💿 <u>M</u> edium (256 colours) |                 |
| Raw (8 colours)                                                                                                    | C Hextile                           |        | 💮 Low (64 colours)             |                 |
|                                                                                                    | 🔿 Raw                               |        |                                |                 |
|                                                                                                    | 🖱 Raw                               |        | © <u>V</u> ery                 | low (8 colours) |
|                                                                                                    |                                     |        |                                |                 |
|                                                                                                    |                                     |        |                                |                 |

5.密碼輸入空白,直接點選[OK]按鈕.

| 1  | Username: | ОК     |
|----|-----------|--------|
| VC | Password: | Cancel |

6.連線正常時,畫面會出現客戶 HMI 畫面, 此時就可以直接操作.(因畫面更新,動態破圖為正常 現象)

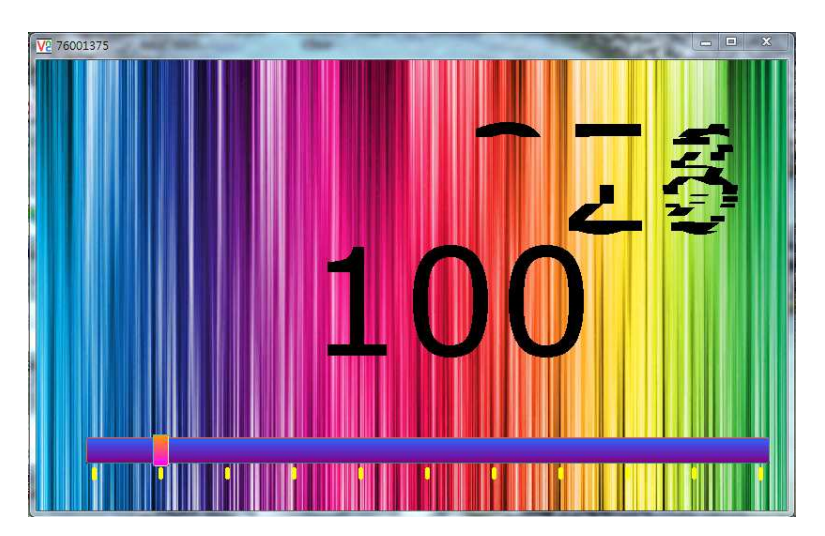

## VNC Server 注意事項

- 因 VNC 畫面傳輸需要大量頻寬,所以一般畫面更新率不會太高.(一般約為 1~3 秒更新一個 畫面)
- 2. 畫面可能會因為更新速率問題,導致快速變化的圖形出現破圖現象,為正常現象.(如上圖例)
- 3. 因 VNC 的 RFB 通訊協定為公開資料且提供擴充功能,但因每家 VNC Client 程式實作程序及 功能不同,彼此會有若干的相容性問題.
- 4. OS Ver:1.37.02 VNC Server 不提供密碼認證功能.
- 5. 因 VNC 通訊需要大量頻寬,故只提供同一時間提供一組客戶端程式連線.

## 相容性測試

| PC Win7 64bit | VNC Viewer Free Edition 4.13 | ОК                |
|---------------|------------------------------|-------------------|
| PC Win7 64bit | VNC Viewer 5.23              | Error             |
| PC Win7 64bit | UltraVNC Viewer 1.2.0.5      | OK, (密碼請輸入"0000") |
| 手機 Note4      | VNC Viewer 1.2.11.008959     | ОК                |
| 手機 Note4      | akRDC ver:3.2.1P             | ОК                |

## 相關軟體連結

https://www.realvnc.com/

http://www.uvnc.com/

https://play.google.com/store/apps/details?id=com.realvnc.viewer.android&hl=zh\_TW https://play.google.com/store/apps/details?id=anykode.rdc&hl=zh\_TW

本說明文件上述各應用程式使用版權屬於原軟體公司所有.